# 4 Update Banking Information

- 1. Complete steps 1 through 5 in page 3 to login into Callidus.
- 2. Click on the Sales Performance Home drop down and select the option Workflow from upper right-hand corner of the dashboard.

| CALIBUS             |                                                                  |                        |                                                                |                                                                                                    |                                          |                 | 0 =     |
|---------------------|------------------------------------------------------------------|------------------------|----------------------------------------------------------------|----------------------------------------------------------------------------------------------------|------------------------------------------|-----------------|---------|
| 20 Dashboards       |                                                                  |                        |                                                                | Dashboards                                                                                                    |                                          | Sales Performan | ce Home |
| Messages            | External Agent Dashboard                                         |                        |                                                                |                                                                                                    |                                          | Workflow        |         |
| Reports             | My Reports                                                       |                        | hinquiry Dispute Center                                        |                                                                                                    |                                          |                 |         |
| {엽 Account Settings | Search: Enter Keyword                                            |                        | Open a Payment Dispute                                         |                                                                                                    |                                          |                 |         |
|                     | Report Rep<br>Type                                               | rt Generated On        | Click on the Group ID/Contract # on th                         | e line item in the PDF or Crystal version of your statement to submit an inquiry.                                                                                         |                                          |                 |         |
|                     | Direct Paid Agent Comp Statement - Detail<br>BCBSMPU1 March 2019 | 02/08/2019<br>1:34 AM  | Click on the link below to submit a dis                        | pute for payments that are incorrect or missing.                                                                                                    |                                          |                 |         |
|                     | Direct Paid Agent Comp Statement - Detail<br>BCBSMPU1 March 2019 | 02/08/2019<br>1:34 AM  | https://bbmi-mon.callidusondemand.com/<br>20Inquiry            | PlanCommunicator/base/flex/opendisputepopup.jsp?templateName=Compensation%                                                                                                |                                          |                 |         |
|                     | Direct Paid Agent Comp Statement - Detail<br>BCBSMPU1 March 2019 | 02/08/2019<br>1:34 AM  |                                                                |                                                                                                    |                                          |                 |         |
|                     | Direct Paid Agent Comp Statement - Detail<br>BCBSMPU1 May 2018   | 02/05/2019<br>10:08 AM | Manage My Disputes<br>Click on the link below to review the st | atus or cancel a dispute.                                                                                                    |                                          |                 |         |
|                     | Direct Paid Agent Comp Statement - Detail<br>BCBSMPU1 May 2018   | 02/05/2019<br>10:08 AM | https://bbmi-mon.callidusondemand.com/                         | SalesPortal#9workflow                                                                                                    |                                          |                 |         |
|                     |                                                                  |                        |                                                                |                                                                                                    |                                          |                 |         |
|                     | A Refeath                                                        | View 1 -               |                                                                |                                                                                                    |                                          |                 |         |
|                     | My Inbox                                                         |                        |                                                                | Job Aids                                                                                                    |                                          |                 |         |
|                     | Filter: All items                                                |                        | Search: Enter Keyword                                          | Select the below job aid for details on submitting a Commission Inquiry.                                                                                                  |                                          | ^               |         |
|                     | Status Date From                                                 |                        | Program                                                        | https://uat.webcomserver.com/wpm/download/Direct Paid_Commission Inquiry Job A<br>token=bgA2ukKV0q894J7vgXNM%2B77kJ0222uy7%2B2UqcfeRKJDFGv1tjEuV5j0PF                     | Nd_Version_V1?<br>RH0%                   |                 |         |
|                     |                                                                  |                        |                                                                | 2 nonawdyraciezo y ar negyterwalauniau                                                                                                    |                                          |                 |         |
|                     |                                                                  |                        |                                                                |                                                                                                    |                                          |                 |         |
|                     |                                                                  |                        |                                                                | Bulk Inquiry Templates                                                                                                    |                                          |                 |         |
|                     |                                                                  |                        |                                                                | Select the below link to obtain the template to be used for individual Bulk inquiry sub<br>https://uat.webcomserver.com/wpm/download/Bulk_inquiry_Template_Individual?tok | missions.<br>ien=bgA2uKK0q894j7vqXrM%    |                 |         |
|                     |                                                                  |                        |                                                                | 281 / kJU222ury /%282/UqterKUAus I NebUDNpeccoXKGxdvMawqWdCE2OVJFn<br>Select the below link to obtain the template to be used for Group Bulk Inquiry submis               | Ngkjvhkw/NSU%SU                          |                 |         |
|                     |                                                                  |                        |                                                                | https://uat.webcomserver.com/wpm/download/Bulk_Inquiry_Template_Group?token<br>28T0cJWAe9wbQfuQXnuqGdnB5IUCI9GCqVuQny7QcFONMid9%2F3jDZZ%28gy                              | =bgA2uKKDqS94j7vqXrM%<br>IKruzgivA%3D%3D | ~               |         |
|                     |                                                                  | ofo ex                 | No record                                                      |                                                                                                    |                                          |                 |         |

3. Once in workflow, click on '+' sign on the upper right-hand corner of the dashboard and select Update Banking Information from the drop-down list

| CALLIDUS      |   |                                  |                                         |
|---------------|---|----------------------------------|-----------------------------------------|
|               |   | Dashboards                       | EA_00304 (Jan 1, 2007 - Present)        |
|               |   |                                  | Case ID Q +                             |
| 合 Home        |   |                                  | Create New Case                         |
| િવ Find Cases |   | Open Created Cases               | Commission Inquiry<br>BCBS Bulk Inquiry |
| Help          |   | All Cases including Closed cases | Update Banking Information              |
| () User tools | ~ | Closed Cases                     | 8                                       |
|               |   |                                  |                                         |
|               |   |                                  |                                         |
|               |   |                                  |                                         |

| down and click submit button.                                        |                                         |
|----------------------------------------------------------------------|-----------------------------------------|
|                                                                      | CALLIDUS<br>VOT VALE                    |
|                                                                      |                                         |
| Update Banking Information                                           |                                         |
| Please select the type of form from the drop down for which the      | anking Information needs to be updated. |
| Update Banking Information for *<br>select<br>W - 9 Form<br>ACH Form | Submit                                  |
|                                                                      |                                         |
|                                                                      |                                         |
|                                                                      |                                         |
|                                                                      |                                         |

4. From the Update Banking Information screen, select ACH or W9 from the drop

- 5. Depending on the banking form (W9/ACH) selected, certain fields are required to be completed in order to submit the form. An error message will be displayed if all required fields are not filled in. All fields denoted by an \* are required.
- 6. Click the submit button on the bottom of the form to submit the banking form.

### Cal. No. 10731X

Form W to (Rev. 11 2017) By argining the filled-out form, you: 1. Dentity that the TIN you are giving in correct (or you are weiling for a under to be naived;

1. Cardly the file II (yes are given standing to prove which give a value of the standing of the standing standing of the standing standing of the standing standing of the standing standing of provide 1.0.16 weight of the standing standing provide 1.0.16 weight of the standing standing provide 1.0.16 weight of the standing of the standing standing sta

mon. For ledent to purposes, you are on if you are: is a U.S. officer or U.S. re

the following person must give Form W-9 to the

bregated entity with a U.S. paner, the U.S. owner onthy and not the onthy:

grantor trust with a U.S. grantor or other U.S. owner, grantor or other U.S. owner of the grantor frust and ise of a U.S. trust jother than a granter trust, the U.S. trust in a granter trust, and not the beneficiaries of the trust.

If you see a forekgin person or the U.S. branch of a has elected to be treated as a U.S. person, do not use 5, use the appropriate Form W-8 or Form 8253 (see

a detaining use the terms of a tainteety to induce n contain types of income. However, most tais tisse income as a fasting down. "Exceptions clause may permit an exemption from tax to peak if income even after the payer has otherates it alien for two purposes.

vesident alien who is nelying on an exception ving clause of a tax treaty to claim an exemption rhan types of income, you must attach a statement occlos the following five terms. ntry. Generally, this must be the same treaty under exemption from tax as a nonresident alen.

u calmed exemption have before. treaty article addressing the income. addres number (incoden) in the tax theoty that contains the lase and its exceptions. hype and amount of income that qualities for the exemption

section 301.7701-71 rinerships. Furthernings that conduct a trade or of States are generally required to pay a withholding 46 on any longing partners' shares of effectively come from such to advises. Further, in certain cases as not been meaned, the nakes under section 1565 to pressure that a partner as strong person, and withholding tax. Therefore, if you are a U.S. person

Farm W-9 (Fax, 11-0017)

Page 2

# Page Dampide Article 20 He U.S. Chara recents to Help data an extraction totals for acculately in process recently by Chrone and the second second second second by Chrone total and the second second second second second total and the second second second second second total and the second second second second second total and the second second second second second total and the second second second second second total and the second second second second second total and the second second second second second total and the second second second second second total and the second second second second second total and the second second second second second total and the second second second second second second the second second second second second second total and the second second second second second total and the second second second second second second total second second second second second total and the second second second second second total and the second second second second second total and the second second second second second total and the second second second second second total and the second second second second second total and the second second second second second second total and the second second second second second second total and the second second second second second second total and the second second second second second second total and the second second second second second second total and the second second second second second second total and the second second s

Backup Withholding Backgow Withholding The a backge withholding The a backge withholding the second stage to the R2 the of table the start of the second second second stage to the R2 the of table the R2 the second second second second second second the R2 the second second second second second second the R2 the second second second second second second the R2 the second second second second second second the R2 the second second second second second second the R2 the R2 th

able interest and sector that you are in certify to the inquester that you are in inquinder 4 above (for reportable inter d after 1913 only).

- Certain payees and payments are example from backup withholding See Severplayee code, law, and the separate instructions for the Requester of Form VI-9 for more information. What is FATCA Reporting?

The Foreign Acoust Tax Complexee Act (FATCA) requires participanting tomost methods to the constraint of the acoust holders that are specified initial sectors and pages are sampt from FATCA reporting. See Demptor 1 reporting code, lider, and the Initiations for the Departed W-1 for most Hormation. Updating Your Information

Penalties

Hot address of the construction of the construction of the cons

Criminal ponaity for faisitying internation. Withing taishing outlinations or affemations may adaptic you to criminal penation including times and/or improvement. Missione of TNN: If the required eductions or uses TNs in violation of facture list. The requester may be subject to cold and criminal penaties. Specific Instructions

proprietor or single-member LLC. Enter your inclvidual sees on your 1540/10434/1040E2 on ine 1. You may enter ost, track, or "doing business as" (DB4) name on line 2.

c. Partnership, LLC that is not a single-member LLC, C orporation, or 5 corporation. Enline the entity's name as shown on the rithy's tox return on line 1 and any business, Itade, or DDA name on

Bias, Enter your name as alroans conveguend U.S. federal on line 1. This name should match the same shown on the logid document orienting the entity. You may enter any or DBA name on Intra 2. Beil entity, For U.S. federal tax purposes, an entity that is an entity separation tiom his owner to trautad as a

thy separate from its owner See Regulations section 30 I me 1. The name of the ent prograded entity. The name i noome tax return on which to of a fination 11.0 that is how lend bis purposes has a single name that is a U.S. owner's name is required to be provided on live 1, if of the entity is also a disregarded entity, enter the first disregarded for lederal tax purposes. Enter the It disregarded for federal tax purposes. Enter the fly's name on ine 2, "Quartees name/disregarded entity uner of the disregarded entity is a loneign person, the righter an appropriate Form W-8. even if the foreign person has a U.S. TIN.

Line 2 usiness name, trade name, DBA name, or disregarded sumay enter it on tree 2 If you have a be writty name, so

Line 3

Creck the appropriate bits on line 3 for the U.S. federal tax classification of the person whose name is entered on line 1. Check only one bits on line 3.

# Proc 3 # Elle estilippeson en lite 1 is THEN check the bin for ... # Corporation Corporation Corporation Indukturing repetitor or angleangle Start proc and processes A many memory and advances of an or pro-sequences of the sector of the sector of the sector of the sector of the memory and the sector of the sector of the memory and the sector of the sector of the memory and the sector of the sector of the memory and the sector of the sector of the memory and the sector of the sector of Trustientale Line 4. Exemptions If you are exempt from backup withholding and or FATCA reporting, enter in the appropriate space on line if any code(s) that may apply to you. Except as provided below, corporations are as withholding for certain payments, including interv Corporations are not exempt from backup withholding for pay made in suttiament of payment card or third party network trans

1 - A training out of any of a second second

1.-A commonities - A commodiation impained to impaint in the three Shakes, the labeled of Gluenten are as U.S. commensued the protection of the state of the state of the s

13-A trust exempt from tax under section 654 or described in section 664

The bicket path those types of payments that may be sensed. M—A tax enserts that under a sectore 420(b) pain or sectore 420(b) pain M—A tax enserts that under a sectore 420(b) pain or sectore 420(b) pain M—A tax enserts that under the enserts that under the enserts that the enserts that th Interest and dividend payments All exempt payees except for 7 In the seturity payes as sould for 7 and 1 for sould be and 6 for and 1 for sould be and 6 for sould be and 6 for source loss and 6 for source loss and 6 for source loss and 6 for source loss and 6 for source loss and 6 for source loss and 6 for source loss partorage of the source loss partorage of source loss model and the classe over 1 for source loss source loss

Form W-9 Flex. 11-2017)

Payments made in arthement of payment and or third party network transactions ransactions See Form 1099 MISC, Miscellancous Income, and its instructions.

However, the following payments made to a corporation and reportable on Form 1009-MISC are not exempt from backup

Freeward, the handling pagesfer handline as optication and interview in more tables and a second tables and proceeds proceed by the head tables and tables proceeds and tables and tables and tables and proceeds and tables and tables and tables and proceeds and tables and tables and tables and proceeds and tables and tables and tables and and tables and tables

A - An organization exempt from tax under section 501(a) or any idividual retrement plan as defined in section 7701(6(57) rearrows momenter para se obtantal in section (701967) B = The binds discover or any of the sponice or instrumentations C = A state, the Datrict of Columbia, a U.S. commonwealth or non-decomposition of their policies disclosifications or instrumentations D = A composition the dock of which is regularity tasked on or or more exhibiting discussion in Regularity tasked on or or none exhibiting discussion in Regularity tasked on or or section 1.1472 (CIVI)

settion 1.1427-180/01 — A corporation that is a memory of the same segments of while group as a corporation decorporal in Regulations excited in 1.1427-160/01 instrument decuration decorporal in Regulations excited in 1.1427-160/01 instrument decuration enforces provide transition frameworks and provide that the decuration of the childed and an excited in transmission of the childed and an excited interventioned that — A negliable decuration decuration frameworks — A negliable decuration decuration — A negliable decuration decuration — A negliable d

regulated investment company as defined in section 851 or an gatered at all times during the tax year under the investment y Act of 1940 

L-A trust exempt from tax under section 654 or described in section 947(a)(1)

Line 5

Page 4

Line 5 Entry sour adverses (number, shreed, and apartment or sulle number). This is where the neglection of this if omn W-9 will read your Information returns. If this adverse differs from the one the rescuedant baday has on they reter NEW at the top. The new adverses is provided, there is of a channor the old states will be used until the payor changes your address in their records.

Line 6 Enter your city, state, and ZIP code.

Part I. Taxpayer Identification Number (TIN) Entry our TNI the appropriate box. If you are a resident after and you do not have and are not eligible to get an SBM, your TNI's your TNI excluded largery elementation number (TNI). Unlet the sould socurity number bas. If you do not have an ITNs, see New to get a TNI below.

If you are a sole proprietor and you have an EIN, you may enter either your SGN or EIN.

your SBN or EIN. Hyos are a single-member LLC that is dategorised as an entity exposure from its current, enter the output's SBN to EIN. If the output has not. Do not attract the discipation durity? EIN. If the LLC is classified as a componition or partnership, write the wellph's EIN. The Note: See What Name and Nameda To Give the Requestry, later, for lather distribution of name and The combinations.

<text><text><text><text><text>

Part II. Certification Part II. Certification of the sense of the sense of the s Signature requirements. Complete the contribution as indicated in items 1 through 5 below.

 Interest, dividend, and barter exchange accounts opened before 1994 and broker accounts considered active during 1993. You must give your corroct TIN, but you do not have to sign the certification. sentification. 2. Jinterest, dividend, broker, and borter exchange accounts spenial after 1983 and broker accounts considered inactive during 1883. You must igo the certification or backup ethnology all reps), if you are solghet to account which day and you are made your cur concet. TN to the negative, you must aroos out time 2 in the certification before signing the torm. 3. Real estate transactions. You must sign the certification. You may rose out item 2 of the certification. consol where it of the carticular, the other appreciation of the second second second second second have to sight the certification varies pay concrete the second second secon

What Name and Number To Give the Requester

| For this type of account:                                                                                                    | Give name and SSN of:                                                                           |
|----------------------------------------------------------------------------------------------------|-------------------------------------------------------------------------------------------------|
| 1. Individual                                                                                                    | The individual                                                                                  |
| <ol> <li>Two or more individuals joint<br/>account) other than an account<br/>maintained by an FFI</li> </ol>                            | The actual pamer of the account or, i<br>combined funds, the first individual of<br>the account |
| 3. Two or more U.S. parsons<br>(pint account manhamed by an TTD                                                                          | Each holder of the account.                                                                     |
| 4. Custodial account of a minor<br>(Uniform Oilt to Minors Act)                                                                          | The minor*                                                                                      |
| 5. a The usual revocable sarrings trust                                                                                                  | The granter-mates                                                                               |
| b. So-called that account that is not<br>a legal or valid that under state law                                                           | The actual owner*                                                                               |
| 6. Sole proprietorship or deregended<br>writity owned by an individual                                                                   | The comer                                                                                       |
| <ol> <li>Granter Inval King under Optional<br/>Form 1022 Filing Method 1 (see<br/>Regulations section 1.671-4(b)(2)()<br/>(A)</li> </ol> | The granter"                                                                                    |
| For this type of account:                                                                                                    | Give name and EIN of:                                                                           |
| 6. Disregarded antity not camed by sn<br>individual                                                                                      | The owner                                                                                       |
| 9. A valid trust, estate, or persion trust                                                                                               | Logsi orrity <sup>1</sup>                                                                       |
| to. Corporation or LLC electing<br>corporate status on Form 8032 or<br>Form 2003                                                         | The corporation                                                                                 |
| <ol> <li>Association, club, religious,<br/>oharitable, educational, or other tax-<br/>weempt organization</li> </ol>                     | The organization                                                                                |
|                                                                                                    |                                                                                                 |

12. Pertnership or multi-member LLC 13. A broker or negistered nominee The broker or negistered nominee

| For this type of account:                                                                                                    | Give name and FIN of:                                                                                                    |
|----------------------------------------------------------------------------------------------------|----------------------------------------------------------------------------------------------------|
| 14. Account with the Department of<br>Apricultary in the name of a public<br>writin (such as a state or local<br>government, echool district, or<br>prison) that receives agricultural<br>program paymenta. | The public antity                                                                                                    |
| 15. Grantor brust liling under the Form<br>1541 Filing Method or the Optional<br>Form 1649 Filing Method 2 (see<br>Regulations section 1.671-48(22))(5)                                                     | The trust                                                                                                    |
| <sup>1</sup> List first and circle the name of the<br>If only one person on a joint accour<br>must be furnished.                                                                                            | e person whose number you furnish,<br>it has an SSN, that person's number                                                                                                    |
| <sup>2</sup> Circle the minor's name and fumis                                                                                                    | in the minor's SSN.                                                                                                    |
| <sup>8</sup> You must show your individual re-<br>business or DBA name on the "Bus<br>name line. You may use either your<br>IRS encourages you to use your SS                                               | me and you may also enter your<br>incos name/disregarded entity"<br>SSN or EIN (if you have one), but the<br>N                                                                    |
| <sup>4</sup> List first and circle the name of the<br>not furnish the TIN of the personal r<br>legal writin itself is not designalled in<br>rules for partnerships, writer.                                 | e trust, estate, or pension trust, (Do<br>opresentative or trustee unless the<br>n the account title, ) Also see Special                                                          |
| "Note: The grantor also must provid                                                                                                    | se a Form W-8 to trustee of trust.                                                                                                    |
| Note: If no name is circled when m<br>number will be considered to be the                                                                                                    | ore than one name is listed, the<br>at of the first name listed.                                                                                                    |
| Secure Your Tax Reco                                                                                                    | rds From Identity Theft                                                                                                    |
| Identity theff occurs when someone<br>such as your name. SSN, or other is<br>permission, to commit traud or othe<br>your SSN to get a job or may file at<br>a refund.                                       | uses your personal information<br>senthying information, without your<br>in orimes. An identity third may use<br>law refurm using your SSN to receive                             |
| To reduce your risk:                                                                                                    |                                                                                                    |
| <ul> <li>Protect your SSN.</li> </ul>                                                                                                    |                                                                                                    |
| <ul> <li>Ensure your employer is protecting</li> </ul>                                                                                                    | g your SSN, and                                                                                                    |
| · Be careful when choosing a tax p                                                                                                    | reparer.                                                                                                    |
| If your has records are affected by<br>notice from the IPSs respond right a<br>printed on the IPS notice or letter.                                                                                         | y identity theft and you receive a<br>may to the name and phone number                                                                                                    |
| If your tax records are not current<br>blink you are at risk due to a lost or<br>credit card activity or credit report,<br>at 1-800-908-4490 or submit Form                                                 | ly affected by identity theft but you<br>stolen purse or wallet, questionable<br>contact the IRS identity Theft Hodin<br>14039.                                                   |
| For more information, see Pub. G<br>Taxpayers.                                                                                                    | 027. Identity Theft information for                                                                                                    |
| Victims of identity theit who are a<br>systemic problem, or are seeking h<br>have not been resolved through nor<br>Tazpayer Ackocate Senice (TAS) a<br>calling the TAS toll free case intake<br>1 and sec.  | eperiencing economic harm or a<br>alp in resolving tax problems that<br>mal channels, may be eligible for<br>asistance. You can reach TAS by<br>line at 1-877-777-4778 or TTY/TED |
| Protect yourself from suppletious                                                                                                    | emails or phishing achemes.                                                                                                    |

12

Protect yourself from suspections emises or per-training by the creation and use of email and websites design minic bygitmate businesis and websites. The most car is sending an email to a user tablety channing to be an establish egglimite effectives in an attempt to scame the user into sure private information that will be used for identity theit.

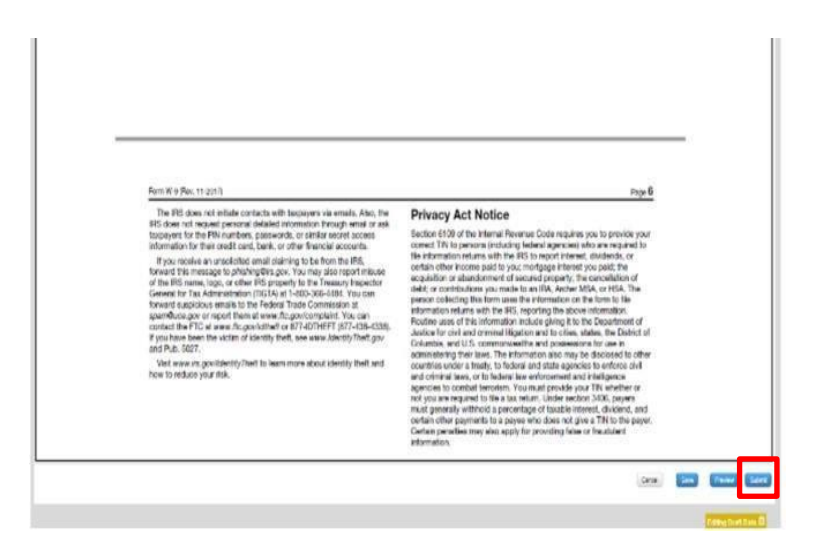

- 7. You can also click the Save button or Preview button on the bottom of the form to save or preview the information you entered in the form.
- 8. A pop up box will be displayed upon successful validation and click 'Yes' in the pop up box.

|          |                                                                                        |                                                                                                    | CALLIDUS                                                                                                    |                                                                                    |                                                          |
|----------|----------------------------------------------------------------------------------------|----------------------------------------------------------------------------------------------------|----------------------------------------------------------------------------------------------------|------------------------------------------------------------------------------------|----------------------------------------------------------|
|          |                                                                                        |                                                                                                    |                                                                                                    |                                                                                    |                                                          |
|          | Update Banking Informati                                                               | ion                                                                                                    |                                                                                                    |                                                                                    |                                                          |
|          |                                                                                        | Form <b>W-9</b><br>(Rev. November 2017)<br>Department of the Treasury<br>Internal Revenue Service                                              | Request for Taxpayer<br>Identification Number and Certifi<br>Go to www.irs.gov/FormW9 for instructions and the late | cation<br>est information.                                                         | Give Form<br>requester.<br>send to the                   |
|          | ri<br>e                                                                                | 1 Name (as shown on y<br><sup>ifsdfs</sup><br>2 Business name/disreg                                                                           | ur income tax retu<br>Inded entity name,<br>Yes No                                                                  | uis line blank. *                                                                  |                                                          |
| or type. | 3 Check appropriate l<br>Check only one of the<br>Individual/sole prop<br>Trust/estate | <b>Solution of the person whose name is enter</b><br><b>ollowing seven boxes.</b><br>etor or single-member LLC O C Corporation O S Corporation | red on line 1.<br>∋ Partnership                                                                                     | 4 Exemptions (codes<br>individuals; see instru<br>Exempt<br>payee code<br>(if any) |                                                          |
|          | Print o                                                                                | <ul> <li>Limited liability con</li> <li>Note: Check the appropriate box</li> </ul>                                                             | pany. Enter the tax classification (C=C corporation, S=S corporation                                                | 1, P=Partnership)                                                                  | Exemption<br>from<br>FATCA<br>reporting<br>code (if any) |

| Update Banking Information,      | , continued                                                                                                    |
|----------------------------------|----------------------------------------------------------------------------------------------------|
| 9. Click on the DocuSign button. | Calupus                                                                                                    |
|                                  | CONTRACT                                                                                                    |
| Document Signing                 |                                                                                                    |
|                                  | Please complete and sign all required forms. For electronic signature option, please click<br>DocuSign button Otherwise, select the <b>Upload physical documents option</b> .<br><u>NOTE</u> : To ensure security, your link to DocuSign is one-time-use only. If you experience<br>issues in accessing DocuSign, Nease click the Refresh Link button |
|                                  | Please choose Docusign button, below, brint the blank documents.                                                                                                    |
|                                  | Blank W9 & ACH forms, which may be completed and uploaded, may be found by logging<br>into the Blue Cross Blue Shield of Michigan Agent Portal, Agent Resources, Direct Pay<br>Commission Transition.                                                                                                    |
|                                  | Document Upload Option                                                                                                    |
|                                  | If you prefer uploading physical copies of the above documents, please click the check box<br>below to begin uploading your documents.                                                                                                    |
|                                  | Upload physical documents                                                                                                    |
|                                  | Submit                                                                                                    |

10. Once you are in DocuSign home page, please read the Electronic Record and Signature Disclosure and select the check box that says, 'I agree to use electronic records and signature'. If you prefer to print and sign your form, skip to step 83.

|                                                                                                    | Do uSign - Windows Internet Explorer provided by Blue Cross Blue Shield of MI     UNION STATEMENT OF A DATA STATEMENT OF A DATA STATEMENT OF      |
|----------------------------------------------------------------------------------------------------|----------------------------------------------------------------------------------------------------|
| Document Signing                                                                                                    | This lite uses cookies, some of which are required for the operation of the site. Learn More C                                                                                                    |
| Please complete and sign all required forms. For dectron button. Otherwise, select the Upload physical document accessing DocuSign, please dick the Refersh Link button.         NOTE: To ensure security, your link to DocuSign is one-taccessing DocuSign, please dick the Refersh Link button.         Please choose Docusign button, below, to print the blank. | Please Review & Act on These Documents  BCBM Bue Cross Blue Shield of Michigan  Please Light the following documents. If you would like to print and sign, please click OTHER ACTIONS. Print the document and close this window. You can upload the file on the application.  Please read the Electronic Record and Signature Disclosures  Please read the Electronic Record and Signature Disclosures  Please read the Electronic Record and Signatures  Please read the Electronic Record and Signatures  Please read the Electronic Record and Signature Disclosures  Please read the Electronic Record and Signature Disclosures  Please read the Electronic Record and Signature Disclosures  Please read the Electronic Record and Signature Disclosures  Please read the Electronic Record and Signature Disclosures  Please read the Electronic Record and Signature Disclosures  Please read the Electronic Record and Signature Disclosures  Please reade read the Electr |

### 11. Click Continue.

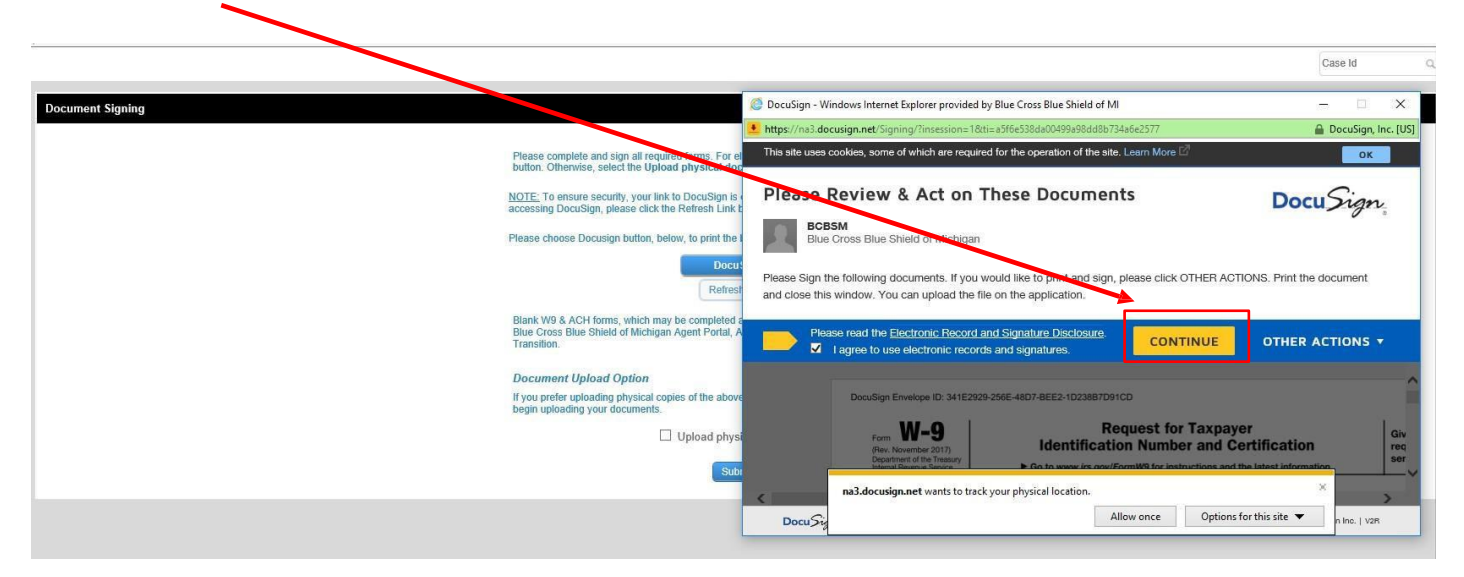

12. Click Start

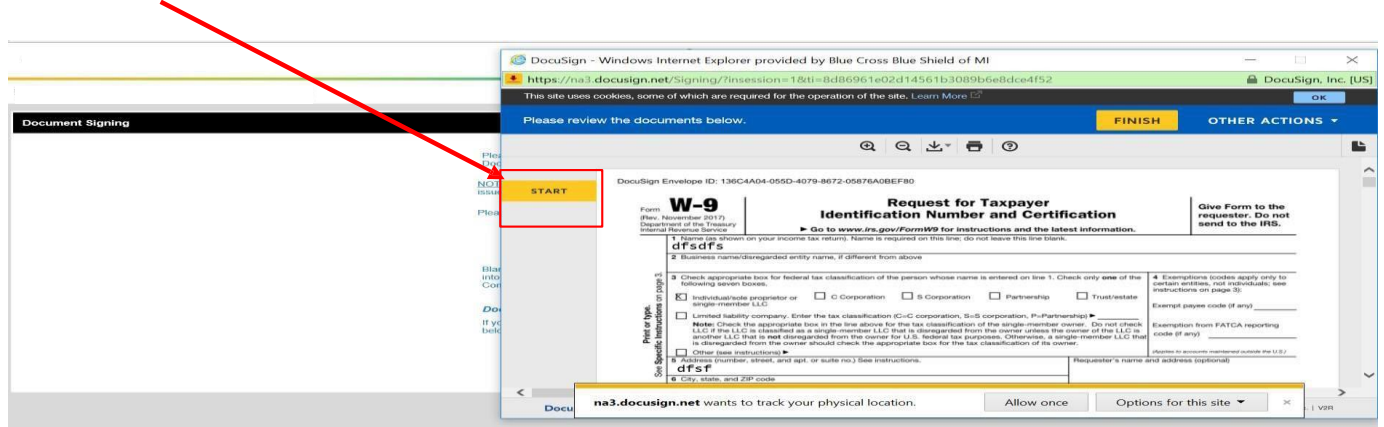

13. Click Sign to electronically sign the form.

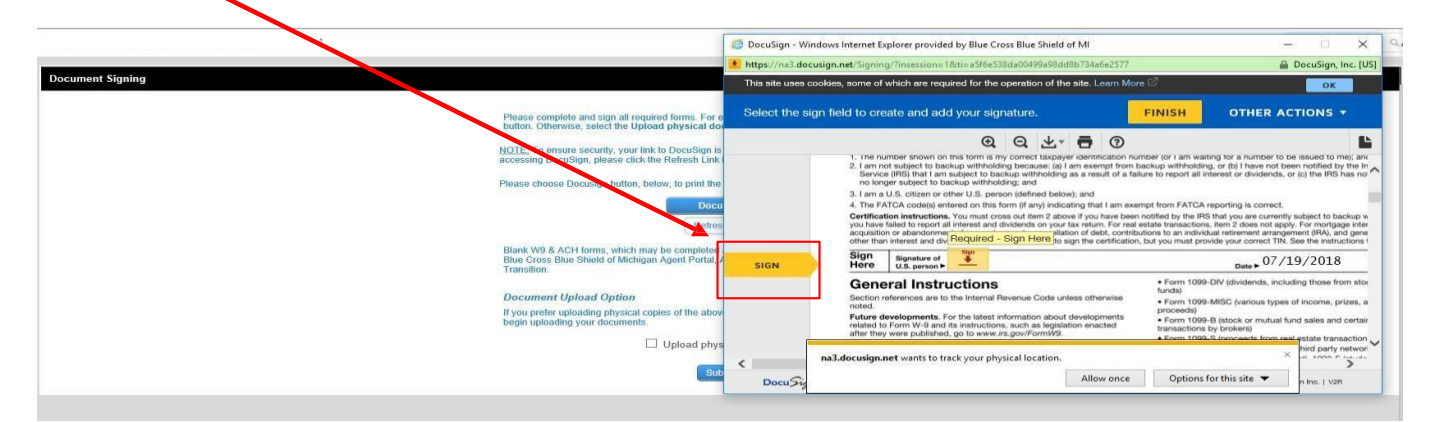

14. Confirm you name, initials and signature in the Adopt Your Signature page and click 'Adopt and Sign' button. (This will only appear for 1<sup>st</sup> time DocuSign users).

|                  |                           | Blue Cross<br>Blue Shield<br>Blue Care Network<br>of Mohigan                                                                                                    |                                                                                                    | TEST AGENT *        |
|------------------|---------------------------|----------------------------------------------------------------------------------------------------|----------------------------------------------------------------------------------------------------|---------------------|
|                  |                           |                                                                                                    |                                                                                                    | Case Id Q           |
| Document Signing | 🙋 DocuSign - Windows Inte | ernet Explorer provided by Blue Cross Blue Shield of MI                                                                                                    |                                                                                                    | - 0 X               |
|                  | https://na3.docusign.net/ | Signing/?insession=1&ti=8e10087a588043ff91bda4babb7af434                                                                                                    |                                                                                                    | DocuSign, Inc. [US] |
|                  | This site uses cookies,   | some of which are required for the operation of the site. Learn More                                                                                                    |                                                                                                    | ОК                  |
|                  | Select the sign field     | Adopt Your Signature                                                                                                    | ×                                                                                                    | ER ACTIONS 🔻        |
|                  |                           |                                                                                                    |                                                                                                    | -                   |
|                  |                           | Confirm your name, initials, and signature.                                                                                                    |                                                                                                    |                     |
|                  |                           | * Required                                                                                                    | F                                                                                                    |                     |
|                  |                           | Full Name*                                                                                                    | Initials*                                                                                                    |                     |
|                  |                           | test Agent                                                                                                    | ТА                                                                                                    |                     |
|                  |                           | SELECT STYLE DRAW                                                                                                    |                                                                                                    |                     |
|                  |                           | PREVIEW                                                                                                    | Change Style                                                                                                    |                     |
|                  | SIGN                      | test agent<br>D49DDDAE150F4BE                                                                                                    |                                                                                                    |                     |
|                  |                           | By selecting Adopt and Sign. I give that the signature and initials will be the electronic<br>my agent) use them on documents, including legally binding contracts - just the same i | o representation of my signature and initials for all purposes when I (or<br>as a pen-and-paper signature or initial. |                     |
|                  |                           | ADOPT AND SIGN                                                                                                    |                                                                                                    |                     |

15. Once electronic signature is completed, click Finish button.

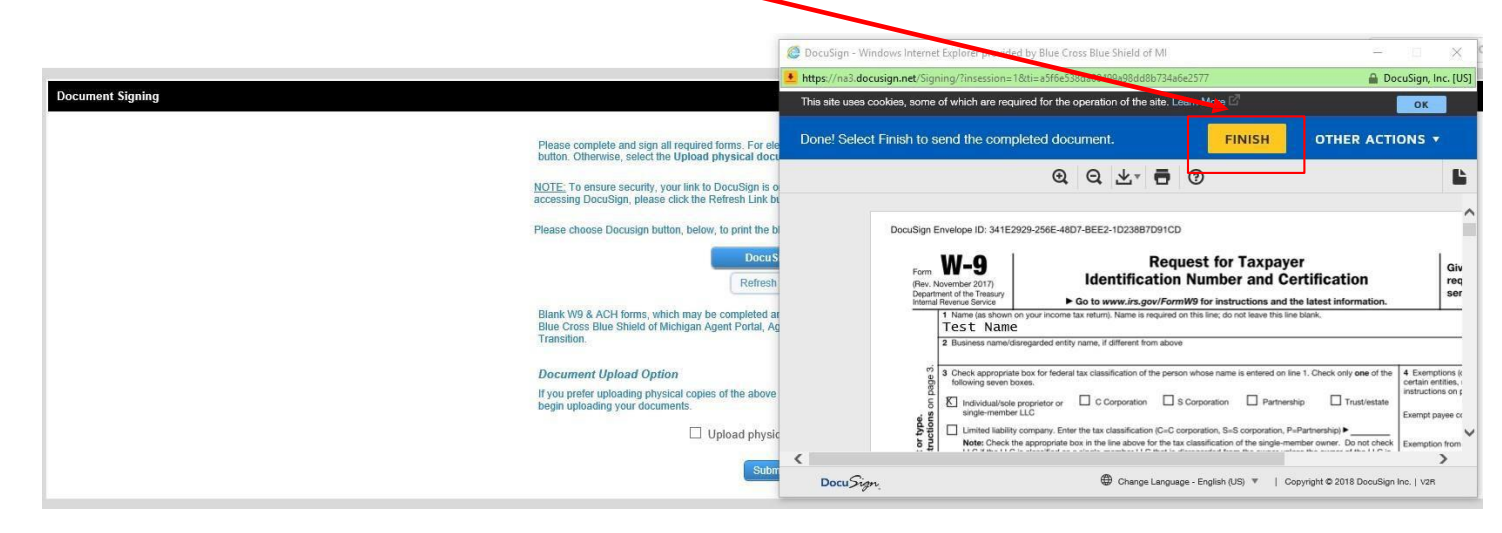

17. Close the browser by clicking on the X in the top right corner.

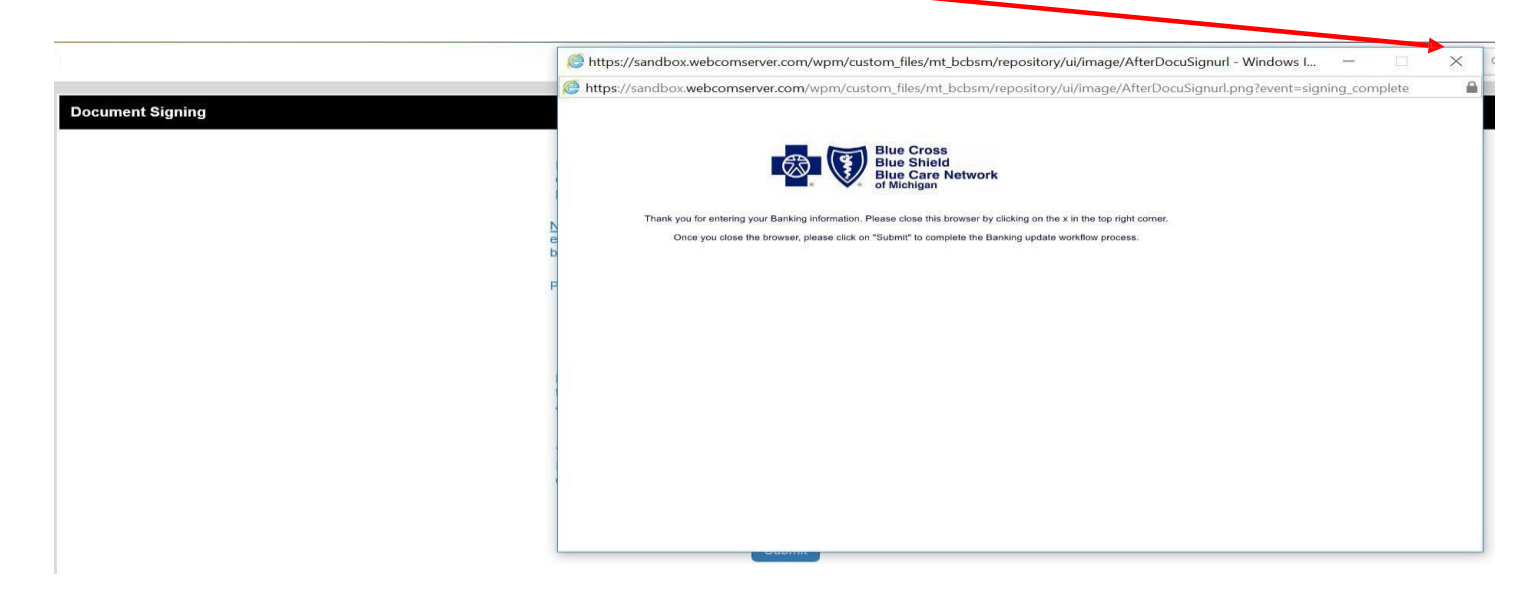

18. Click Submit button on the bottom of the Document Signing page (Once browser is closed, this page will appear).

|                  |                                                                                                    | Ca |
|------------------|----------------------------------------------------------------------------------------------------|----|
| Document Signing |                                                                                                    |    |
|                  |                                                                                                    |    |
|                  | Please complete and sign all required forms. For electronic signature option, please click DocuSign<br>button. Otherwise, select the Upload physical documents option.                                 |    |
|                  | NOTE: To ensure security, your link to DocuSign is one-time-use only. If you experience issues in<br>accessing DocuSign, please click the Refresh Link button                                          |    |
|                  | Ples re choose Docusign button, below, to print the blank documents.                                                                                                    |    |
|                  | DocuSign                                                                                                    |    |
|                  | Refresh Link                                                                                                    |    |
|                  | Blank WB & ACH forms, which may be completed and uploaded, may be found by logging into the<br>Blue Cross Blue Shield oi. "Ichigan Agent Portal, Agent Resources, Direct Pay Commission<br>Transition. |    |
|                  | Document Upload Option                                                                                                    |    |
|                  | If you prefer uploading physical copies of ⊾ above documents, please click the check box below to<br>begin uploading your documents.                                                                   |    |
|                  | Upload physical documents                                                                                                    |    |
|                  |                                                                                                    |    |
|                  |                                                                                                    |    |

19. If you wish to see your completed form, click on the below highlighted PDF. At this point, your banking form has been submitted to Blue Cross Blue Shield Michigan for processing.

|                         |                                            | Contrast                                                                                                    |                        |
|-------------------------|--------------------------------------------|----------------------------------------------------------------------------------------------------|------------------------|
|                         |                                            |                                                                                                    | Case Id                |
| date Banking Informated | mation » Update Banking Information-UBI-93 | O     O     O     O     O     O     O     O     O     O     O     O     O     O     O     O     O     O     O     O     O     O     O     O     O     O     O     O     O     O     O     O     O     O     O     O     O     O     O     O     O     O |                        |
| signed To               | BCBS Agent                                 | Thank you for Submitting your Banking form.<br>Attachments                                                                                                    |                        |
| atus                    | Closed                                     | File Name                                                                                                    | <ul><li>Size</li></ul> |
| se Name                 | Update Banking Information - W - 9 Form -  | DCBS Agent 2018-07-19 10:25-18 AM 2018-07-19 10:25-18 AM                                                                                                    | 95.114 KB              |
| oducer                  |                                            | One item found.                                                                                                    |                        |

20. If you prefer to print and sign the banking form, select DocuSign button below and click on 'Other Actions' drop down and select the option 'Print and Sign'.

|                                | C DocuSign - Windows Internet Explorer provided by Blue Cross Blue Shield of MI                                                                                                    | - 🗆 X                               |
|--------------------------------|----------------------------------------------------------------------------------------------------|-------------------------------------|
|                                | tttps://na3.docusign.net/Signing/?insession=1&ti=e2c60c1cbca3487f96101bd04b9ab3de                                                                                                    | DocuSign, Inc. [US                  |
| Document Signing               | This site uses cookies, some of which are required for the operation of the site. Learn More ${ar C}$                                                                                 | ок                                  |
| Pies<br>optic<br>phy           | Please Review & Act on These Documents<br>BCBSM<br>Blue Cross Blue Shield of Michigan                                                                                                 | Docu Sign                           |
| NOTI<br>expe<br>butto<br>Pleas | Please Sign the following documents. If you would like to print and sign, please click OTHER ACTIO<br>and close this window. You can upload the file on the application.              | ONS. Print the document             |
|                                | Please review the documents below.                                                                                                    | OTHER ACTIONS +                     |
| Bian<br>foun<br>Ager           | Finish Later  DocuSign Envelope ID: D55AB350-E78D-4C2B-8B4A-6277A8249025  From W-9  Reque: Decline to Sign                                                                            | ^                                   |
| Doc<br>If yo<br>click          | (File: Movember 2017)     Department of the Treasy     International service     Internation on your income tax return). Name is required on th     About DocuSign     About DocuSign | ය<br>ඊ ~                            |
|                                | Do na3.docusign.net wants to track your physical location. Allow once Option                                                                                                    | ns for this site $\checkmark$ X V2R |
| 0                              |                                                                                                    |                                     |

 $\mathbf{N}$ 

21. After printing the document, sign the completed form, scan and save the form for uploading.